## 4.2 登録者検索

|                                                                                                    | 71                                                  | 利用規約 運営について リンク サポート                                                                                                    | 会員サービスページ                                                                                                    |
|----------------------------------------------------------------------------------------------------|-----------------------------------------------------|----------------------------------------------------------------------------------------------------|----------------------------------------------------------------------------------------------------|
| ◇法人情報 追加·変更・確認 ♥ 相目                                                                                                    | 淡ひとの知恵                                              |                                                                                                    | の「登録者検索」ボタ                                                                                                    |
| Home » 会員ページ » 登録者検索                                                                                                    |                                                     | $\hat{\mathbf{U}}$                                                                                                    | ンをクリックします                                                                                                    |
| Home » 会員ページ » <b>登録者検索</b>                                                                                                    |                                                     |                                                                                                    | 検索条件ページが表                                                                                                    |
| 検索条件                                                                                                    |                                                     |                                                                                                    | 示されます。                                                                                                    |
| 事業者の分類                                                                                                    | (A)#5                                               | 9 ¥ 50                                                                                                    | 条件をクリックして検                                                                                                    |
| ◎ 受入機関                                                                                                    | 25%4                                                |                                                                                                    | 索ボタンを押します                                                                                                    |
| <ul> <li>○ 送出機関</li> <li>□ 日本に連絡先</li> <li>□ 有り</li> </ul>                                                                                                    |                                                     | <ul> <li>○ 」」</li> <li>○ 」」</li> <li>○ 」」</li> <li>○ 」」</li> <li>○ 」</li> <li>○ □</li> <li>○ □</li> <li>○ □</li></ul> |                                                                                                    |
| ◎ 監理団体                                                                                                    |                                                     | <ul> <li>■ 电式・电子间数例連座課 </li> <li>○ 建設・ 協用工業 </li> <li>○ 自動車整備</li> <li>○ たた</li> </ul>                                                                                                    |                                                                                                    |
| ◎ 登録支援機関                                                                                                    |                                                     |                                                                                                    | この下方に検索結果                                                                                                    |
| ◎ 人材紹介会社                                                                                                    |                                                     | ○ 飲食料品製造業 ○ 外食業                                                                                                    | が表示されます。                                                                                                    |
| ◎ 外国人材コンサルタント会社                                                                                                    | 外国人材                                                | <ul> <li>□ E P A</li> <li>□ 技能実習</li> <li>□ 特定技能</li> <li>□ 介護福祉士</li> </ul>                                                                                                    |                                                                                                    |
| ◎ 日本語教育機関                                                                                                    |                                                     | <ul> <li></li></ul>                                                                                                    |                                                                                                    |
| ◎ 海外の日本語教育機関                                                                                                    | <b>*****</b> *******************************        |                                                                                                    |                                                                                                    |
| ◎ 介護福祉主義成施設                                                                                                    | 达出对家国                                               | <ul> <li>□ インド</li> <li>□ ゴンドネシア</li> <li>□ ウスペキスタン</li> <li>□ カンボジア</li> <li>□ スリランカ</li> <li>□ タイ</li> </ul>                                                                                                    |                                                                                                    |
| ◎ 行政書士事務所                                                                                                    |                                                     | <ul> <li>□ 中国</li> <li>□ オパール</li> <li>□ パングラデシュ</li> <li>□ フィリピン</li> <li>□ ペルー</li> <li>□ ペルー</li> </ul>                                                                                                    |                                                                                                    |
| ◎ 出版会社                                                                                                    |                                                     | <ul> <li>ミャンマー</li> <li>モンゴル</li> <li>ラオス</li> <li>その他</li> </ul>                                                                                                    |                                                                                                    |
| ◎ 個人                                                                                                    | エリア                                                 |                                                                                                    |                                                                                                    |
| ◎ その他                                                                                                    |                                                     | 部通府3與(1) (通知) ▼<br>都道府與(2) (通択) ▼<br>都道府與(3) (通択) ▼                                                                                                    |                                                                                                    |
|                                                                                                    |                                                     |                                                                                                    |                                                                                                    |
|                                                                                                    |                                                     |                                                                                                    | 検索結果表示の例で                                                                                                    |
| 1.<br>「受入機関(介護施設・事業所等)」 受入機関                                                                                                    | テスト1(社会                                             | 福祉法人) URL : http://www.domain.com                                                                                                    | 検索結果表示の例で                                                                                                    |
| 1.<br>[受入機関(介護施設・事業所等)] <b>受入機関</b>                                                                                                    | <b>テスト1</b> (社会                                     | 福祉法人)    URL : http://www.domain.com                                                                                                    | <br>検索結果表示の例で<br>す。<br>                                                                                                    |
| 1.<br>[受入機関(介護施設・事業所等)] 受入機関<br>〒000-0000 東京部練馬区ああああ1-2-3 〇〇ビル3 F<br>TEL. 0312345678 / FAX.0312345677                                                                                                    | <b>ラテスト1</b> (社会                                    | 福祉法人)     URL : http://www.domain.com                                                                                                    | 検索結果表示の例で<br>す。<br>表示例:                                                                                                    |
| 1.<br>【受入機関(介護施設・事業所等)】 受入機関<br>〒000-0000 東京都練馬区ああああ1-2-3 ○○ビル3 F<br>TEL. 0312345678 / FAX.0312345677                                                                                                    | <b>Jテスト1</b> (社会                                    | 福祉法人) URL : http://www.domain.com                                                                                                    | 検索結果表示の例で       す。       表示例:       上方から、                                                                                                    |
| 1.<br>[受入機関(介護施設・事業所等)] 受入機関<br>〒000-0000 東京都線馬区ああああ1-2-3 〇〇ビル3 F<br>TEL. 0312345678 / FAX.0312345677<br>(主な事業内容) 介護                                                                                                    | <b>ラスト1</b> (社会                                     | 福祉法人) URL : http://www.domain.com                                                                                                    | 検索結果表示の例で       す。       表示例:       上方から、       受入機関                                                                                                    |
| <ol> <li>[受入機関(介護施設・事業所等)] 受入機関<br/>〒000-0000 東京都練馬区ああああ1-2-3 ○○ビル3 F<br/>TEL. 0312345678 / FAX.0312345677</li> <li>【主な事業内容】 介護<br/>登録日: 19/08/14 00:00</li> </ol>                                                                                                    | <b>〒スト1</b> (社会                                     | 福祉法人) URL : http://www.domain.com<br>® 焼きを読む                                                                                                    | 検索結果表示の例で       す。       表示例:       上方から、       受入機関       送出機関                                                                                                    |
| 1.<br>[受入機関(介護施設・事業所等)] 受入機関<br>〒000-0000 東京部練馬区ああああ1-2-3 ○○ビル3 F<br>TEL. 0312345678 / FAX.0312345677<br>【主な事業内容】 介護<br>登録日: 19/08/14 00:00                                                                                                    | <b>ラスト1</b> (社会                                     | 福祉法人)<br>URL : http://www.domain.com<br>の 続きを読む                                                                                                    | 検索結果表示の例で       す。       表示例:       上方から、       受入機関       送出機関                                                                                                    |
| <ol> <li>[受入機関(介護施設・事業所等)] 受入機関<br/>〒000-0000 東京都線馬区あああお1-2-3 OCビル3 F<br/>TEL. 0312345678 / FAX.0312345677</li> <li>[主な事業内容] 介護<br/>空録日: 19/08/14 00:00</li> <li>[送出機関] 外国本社名</li> </ol>                                                                                                    | <b>〒スト1</b> (社会                                     | 福祉法人) URL : http://www.domain.com<br>® 続きを読む<br>URL : http://www.domain.com                                                                                                    | 検索結果表示の例で         す。         表示例:         上方から、         受入機関         送出機関         監理団体                                                                                            |
| <ol> <li>[受入機関(介護施設・事業所等)] 受入機関<br/>〒000-0000 東京都練馬区ああああ1-2-3 OOビル3 F<br/>TEL. 0312345678 / FAX.0312345677</li> <li>(主な事業内容) 介護<br/>登録日: 19/08/14 00:00</li> <li>[送出機関] 外国本社名</li> </ol>                                                                                                    | <b>ラスト1</b> (社会                                     | 福祉法人) URL : http://www.domain.com<br>@ 続きを読む<br>URL : http://www.domain.com                                                                                                    | 検索結果表示の例で<br>す。<br>表示例:<br>上方から、<br>受入機関<br>送出機関<br>監理団体                                                                                                    |
| <ol> <li>[受入機関(介護施設・事業所等)] 受入機関<br/>〒000-0000 東京部練馬区あああお1-2-3 OOビル3 F<br/>TEL.0312345678 / FAX.0312345677</li> <li>(主な事業内容) 介護<br/>登録日:19/08/14 00:00</li> <li>[送出機関] 外国本社名<br/>address country 99999<br/>TEL.000000000</li> </ol>                                                                                                    | <b>『テスト1</b> (社会                                    | 福祉法人) URL:http://www.domain.com<br>③ 焼きを読む<br>URL:http://www.domain.com<br>URL:http://www.domain.com<br>[日本窓口]<br>送出機関テスト (医療法人(社会医療法人等会び))<br>三000-0000、既要都手代田塚(いいいいいいいいいいいいいいいいいいいいいいいいいいいいいいいいいいいい                                                                                                    | 検索結果表示の例で         す。         表示例:         上方から、         受入機関         送出機関         監理団体         見たい登録者の「続                                                                          |
| <ol> <li>[受入機関(介護施設・事業所等)] 受入機関<br/>〒000-0000 東京部練馬区ああああ1-2-3 〇〇ビル3 F<br/>TEL. 0312345678 / FAX.0312345677</li> <li>(主な事業内容) 介護<br/>登録日: 19/08/14 00:00</li> <li>[送出機関] 外国本社名<br/>address country 99999<br/>TEL. 000000000</li> </ol>                                                                                                    | <b>『テスト1</b> (社会                                    | 福祉法人) URL: http://www.domain.com<br>③ 焼きを読む<br>URL: http://www.domain.com<br>URL: http://www.domain.com<br>[日本窓口]<br>送出機関テスト(医療法人(社会医療法人等含む)))<br>〒000-0000 東京部千代田区いしいしいしいしいしいしいしい                                                                                                    | 検索結果表示の例で         す。         表示例:         上方から、         受入機関         送出機関         監理団体         見たい登録者の「続         きを読む」をクリック                                                       |
| <ol> <li>[受入機関(介護施設・事業所等)] 受入機関<br/>〒000-0000 東京部練馬区あああお1-2-3 OOビル3 F<br/>TEL. 0312345678 / FAX.0312345677</li> <li>(主な事業内容) 介護<br/>登録日:19/08/14 00:00</li> <li>[送出機関] 外国本社名<br/>address country 99999<br/>TEL. 00000000</li> </ol>                                                                                                    | <b>『テスト1</b> (社会                                    | 福祉法人)<br>URL: http://www.domain.com<br>③ 焼きを読む<br>URL: http://www.domain.com<br>[日本窓口]<br>送出機関デスト(医療法人(社会医療法人等会む)))<br>〒000-0000 東京都千代田区いいいいいいいい-2-3 xx<br>ビル1234号<br>TEL. 0311112222 URL: http://www.domain.com                                                                                                    | 検索結果表示の例で         す。         表示例:         上方から、         受入機関         送出機関         監理団体         見たい登録者の「続         きを読む」をクリック         すると詳細情報(本シ                                    |
| <ol> <li>[受入機関(介護施設・事業所等)] 受入機関<br/>〒000-0000 東京部練馬区あああお1-2-3 OCビル3 F<br/>TEL.0312345678 / FAX.0312345677</li> <li>(主な事業内容) 介護<br/>登録日:19/08/14 00:00</li> <li>[送出機関] 外国本社名<br/>address country 99999<br/>TEL.000000000</li> <li>(主な事業内容) 介護、ビルクリーニング、素形材産業<br/>油、農業、漁業、飲食料品製油業、外食業</li> </ol>                                                                                                    | <b>目テスト1</b> (社会<br>、<br>、<br>産業機械製造業、電             | 福祉法人)<br>WRL: http://www.domain.com<br>の 続きを読む<br>URL: http://www.domain.com<br>URL: http://www.domain.com<br>ELMANDI<br>ご出機開テスト(医療法人(社会医療法人尊会な)))<br>つのののののの 原想部(代田区いいいいいいいい)-2-3 ××<br>レル12345<br>TEL: 0311112222 URL: http://www.domain.com                                                                                                    | 検索結果表示の例で         す。         表示例:         上方から、         受入機関         送出機関         監理団体         見たい登録者の「続         きを読む」をクリック         すると詳細情報(本シ         ステムへの登録情                   |
| <ol> <li>[受入機関(介護施設・事業所等)] 受入機関<br/>〒000-0000 東京都線馬区あああ1-2-3 〇〇ビル3 F<br/>TEL. 0312345678 / FAX.0312345677</li> <li>[主な事業内容] 介護<br/>空塚日:19/08/14 00:00</li> <li>[送出機関] 外国本社名<br/>address country 99999<br/>TEL. 00000000</li> <li>[主な事業内容] 介護、ビルクリーニング、素形材産業<br/>泊、農業、漁業、飲食料品製造業、外食業<br/>空塚日:19/08/14 00:00</li> </ol>                                                                                                    | <b>『テスト1</b> (社会<br>。<br>。<br>産業機械製造業、電             | 福祉法人)<br>WRL: http://www.domain.com<br>の 続きを読む<br>Curk: http://www.domain.com<br>URL: http://www.domain.com<br>CurkanD<br>EL 0311112222 URL: http://www.domain.com<br>に、電子情報明遠磁震, 建設、途船・船用工業、自動車整備、航空、電                                                                                                    | 検索結果表示の例で         す。         表示例:         上方から、         受入機関         送出機関         監理団体         見たい登録者の「続         きを読む」をクリック         すると詳細情報(本シ         ステムへの登録情         報)が表示されます |
| <ol> <li>【受入機関(介護施設・事業所等)】 受入機関<br/>〒000-0000 東京都線馬区あああお1-2-3 OCビル3 F<br/>TEL.0312345678 / FAX.0312345677</li> <li>【主な事業内容】 介護<br/>登録日:19/08/14 00:00</li> <li>【送出機関] 外国本社名<br/>address country 99999<br/>TEL.000000000</li> <li>【主な事業内容】 介護、ビルクリーニング、素形材産業<br/>泊、農業、漁業、飲食料品製造業、外食業<br/>登録日:19/08/14 00:00</li> </ol>                                                                                                    | <b>■テスト1</b> (社会                                    | 福祉法人)<br>しRL: http://www.domain.com<br>の 焼きを飲む<br>CRL: http://www.domain.com<br>CRL: http://www.domain.com<br>にの3<br>11112222 URL: http://www.domain.com<br>たし12345<br>正 0311112222 URL: http://www.domain.com                                                                                                    | 検索結果表示の例で         す。         表示例:         上方から、         受入機関         送出機関         監理団体         見たい登録者の「続         きを読む」をクリック         すると詳細情報(本シ         ステムへの登録情         報)が表示されます |
| <ol> <li>[受入機関(介護施設・事業所等)] 受入機関<br/>〒000-0000 東京都線馬区あああ1-2-3 OOビル3 F<br/>TEL. 0312345678 / FAX.0312345677</li> <li>[主な事業内容] 介護<br/>翌録日:19/08/14 00:00</li> <li>[送出機関] <b>外国本社名</b><br/>address country 99999<br/>TEL. 00000000</li> <li>[注な事業内容] 介護、ビルクリーニング、素形材産業<br/>注、農業、漁業、飲食料品製造業、外食業<br/>翌録日:19/08/14 00:00</li> <li>[監理団体(技能実習)] 監理団体テスト(協)</li> </ol>                                                                                                    | <b>『テスト1</b> (社会<br>、産業機械製造業、町<br>同組合)              | 福祉法人)<br>WRL: http://www.domain.com<br>の 続きを読む<br>Curl : http://www.domain.com<br>LURL: http://www.domain.com<br>Eusamgraft(国家は人(社会医療法人等会で)) )<br>500-0000 東京都千代田区いいいいいいいいいいいいいいいいいいいいいいいいいいいいいいいいいいいい                                                                                                    | 検索結果表示の例で         す。         表示例:         上方から、         受入機関         送出機関         監理団体         見たい登録者の「続         きを読む」をクリック         すると詳細情報(本シ         ステムへの登録情         報)が表示されます |
| <ol> <li>[受入機関(介護施設・事業所等)] 受入機関<br/>〒000-0000 東京都線馬区あああお1-2-3 OCビル3 F<br/>TEL.0312345678 / FAX.0312345677</li> <li>[主な事業内容] 介護<br/>空塚日:19/08/14 00:00</li> <li>[送出機関] 外国本社名<br/>address country 99999<br/>TEL.000000000</li> <li>【主な事集内容】 介様、ビルクリーニング、素形材産業<br/>泊、農業、漁業、飲食料品製造業、外食業<br/>空塚日:19/08/14 00:00</li> <li>[監理団体(技能実習)] 監理団体テスト(協<br/>〒000-0000 東京都板施区ううううう1-2-3 B博</li> </ol>                                                                                              | <b>『テスト1</b> (社会<br>、<br>、<br>産業機械製造業、<br>『<br>同組合) | 福祉法人)<br>いRL: http://www.domain.com<br>の 焼きを読む<br>にのこののの 東部一代田区(いいいいいい)-2-3 × に<br>しに2<br>にの311112222 URL: http://www.domain.com<br>ほ、電子情報略聴遠葉葉、建設、造船・船用工業、自動車整備、紙空、南<br>の 焼きを読む                                                                                                    | 検索結果表示の例で<br>す。<br>表示例:<br>上方から、<br>受入機関<br>送出機関<br>監理団体<br>見たい登録者の「続<br>きを読む」をクリック<br>すると詳細情報(本シ<br>ステムへの登録情<br>報)が表示されます                                                        |
| <ol> <li>[受入機関(介護施設・事業所等)] 受入機関<br/>〒000-0000 東京都線馬区あああお1-2-3 OOビル3 F<br/>TEL.0312345678 / FAX.0312345677</li> <li>[主な事業内容] 介護<br/>空銀日:19/08/14 00:00</li> <li>[送出機関] 外国本社名<br/>address country 99999<br/>TEL.000000000</li> <li>[注な事集内容] 介護、ビルクリーニング、素形材産業<br/>注意業、漁業、飲食料品製造業、外食業<br/>空銀日:19/08/14 00:00</li> <li>[監理団体(技能実習)] 監理団体テスト(協<br/>〒000-0000 東京都板橋区ううううう1-2-3 B様<br/>TEL.033334444 / FAX.0301010202</li> </ol>                                                            | <b>目テスト1</b> (社会)<br>、産業機械製造業、電<br>同組合)             | 福祉法人)<br>しRL: http://www.domain.com<br>の 焼きを取り<br>してしていいいいいいいいいいいいいいいいいいいいいいいいいいいいいいいいいい                                                                                                    | 検索結果表示の例で         す。         表示例:         上方から、         受入機関         送出機関         監理団体         見たい登録者の「続         きを読む」をクリック         すると詳細情報(本シ         ステムへの登録情         報)が表示されます |
| <ol> <li>[受入機関(介護施設・事業所等)] 受入機関<br/>〒000-0000 東京都練馬区あああ1-2-3 OCビル3 F<br/>TEL.0312345678 / FAX.0312345677</li> <li>[主な事業内容] 介護<br/>空塚日:19/08/14 00:00</li> <li>[送出機関] 外国本社名<br/>address country 99999<br/>TEL.000000000</li> <li>[注な事業内容] 介護、ビルクリーニング、素形材産業<br/>注意業、漁業、飲食料品製造業、外食業<br/>空塚日:19/08/14 00:00</li> <li>[監理団体(技能実習)] 監理団体テスト(協<br/>〒000-0000 東京都板橋区ううううう1-2-3 B標<br/>TEL.033334444 / FAX.0301010202</li> <li>[主な事業内容] 介護、ビルクリーニング、素形材産業<br/>法、農業、漁業、飲食料品製造業、外食業</li> </ol> | 周テスト1(社会<br>、<br>。<br>産業機械製造業、電<br>同組合)             | 福祉法人)<br>・<br>の<br>・<br>の<br>・<br>の<br>・<br>の<br>・<br>の<br>・<br>の<br>・<br>の<br>・<br>の<br>・<br>の<br>・<br>の<br>・<br>の<br>・<br>の<br>・<br>の<br>・<br>の<br>・<br>の<br>・<br>い<br>に<br>い<br>に<br>い<br>に<br>い<br>た<br>い<br>た<br>い<br>い<br>い<br>い<br>い<br>い<br>い<br>い<br>い<br>い<br>い<br>い<br>い                                                                                                    | 検索結果表示の例で         す。         表示例:         上方から、         受入機関         送出機関         監理団体         見たい登録者の「続         きを読む」をクリック         すると詳細情報(本シ         ステムへの登録情         報)が表示されます |

|                                                                                                    | ›材産業、産業機械製造業、電気・電子情報間                                                                                                    | 関連産業、建設、造船・舶用工業、自動車整備、航空、宿<br>泊、農業、漁業、飲食料品製造業、外食業                                                                      | -                                     |
|----------------------------------------------------------------------------------------------------|----------------------------------------------------------------------------------------------------|----------------------------------------------------------------------------------------------------|---------------------------------------|
| 送出機関] <b>外国本社名</b>                                                                                                    |                                                                                                    | URL : http://www.domain.com                                                                                            | 水                                     |
| address country 99999                                                                                                    |                                                                                                    |                                                                                                    | = - /al                               |
| TEL. 000000000<br>代表者氏名: 代表 (だいひょう)                                                                                                    |                                                                                                    | 医山陽前ナスト (医療広入 (社会医療広入寺2007)<br>〒000-0000 東京都千代田区いいいいいいい1-2-3 ××<br>ビル1234号                                             | 表示例:                                  |
| 担当者氏名: 担当(たんとう)<br>担当者メールアドレス: aaaaa@                                                                                                    | domain.com                                                                                                    | e-mail : aaaa@domain.com<br>URL : http://www.domain.com                                                                | エカから、                                 |
| 担当者電話番号: 8880000000<br>担当者携帯番号: 9990000000                                                                                                    |                                                                                                    |                                                                                                    | · · · · · · · · · · · · · · · · · · · |
|                                                                                                    | 0 ··· · · · ·                                                                                                    |                                                                                                    |                                       |
| <ul> <li>総合アビール</li> <li>実績アピール</li> <li>日本語教育・技能教育アピール</li> <li>介護人材送出しアピール</li> <li>宿泊人材送出し応需アピール</li> </ul>                                                                                                    | © ファイルを見る<br>> ファイルを見る<br>> ファイルを見る<br>> ファイルを見る<br>> ファイルを見る                                                                                                    |                                                                                                    | 盖理凹14                                 |
| 【送出実績】<br>〇制度別(累計)<br>EPA:1~10人 / 技能実習::<br>他:なし                                                                                                    | 1~10人 / 特定技能:101~999人 / 介護福祉士:11~                                                                                                    | ~100人 / 留学生→特定技能:なし / インターンシップ:なし / その                                                                                 |                                       |
| <ul> <li>○特定技能対応業種別(累計)<br/>介護:1~10人/ビルクリーニ:</li> <li>設:11~100人/造船・舶用工業:</li> <li>飲食料品製造業:1~10人/外食業</li> </ul>                                                                                                    | ング:11~100人 / 素形材産業:101~999人 / 産業料<br>101~999人 / 目動車整備:1000人以上 / 航空:1~1<br>:11~100人                                                                                                    | 绿梳瓢造葉:1000人以上 / 電気・電子情報醸連産業:1~10人 / 建<br>10人 / 宿泊:11~100人 / 農業:101~999人 / 漁業:1000人以上 /                                 |                                       |
| 【送出支援可能な地域(日本)】<br>北海道、岩手県、茨城県、群馬県                                                                                                    | 、山梨県、新潟県、静岡県、三重県、奈良県、鳥取県、                                                                                                    | 德島県、靉遁県、熊本県、宮崎県                                                                                                    |                                       |
|                                                                                                    |                                                                                                    | 登録日:19/08/14 00:00 / 最終更新日:20/07/06 11:20                                                                              |                                       |
|                                                                                                    | 戻る                                                                                                    |                                                                                                    |                                       |
| 入機関(介護施設・事業所                                                                                                    | <sub>戻る</sub><br>所等)] <b>受入機関テスト1</b> (社会福祉法                                                                                                    | 介護<br>た人) URL : http://www.domain.com                                                                                  |                                       |
| <ul> <li>○入機関(介護施設・事業所</li> <li>〒000-0000 東京都線馬区ああああ</li> <li>TEL, 0312345678</li> </ul>                                                                                                    | <sub>戻る</sub><br>所等)] <b>受入機関テスト1</b> (社会福祉法<br>51-2-3 OOビル3 F<br>/ FAX.0312345677                                                                                                    | 介護<br>氏人) URL : http://www.domain.com                                                                                  |                                       |
| <ul> <li>入機関(介護施設・事業所</li> <li>〒000-0000 東京都線馬区ああああ<br/>TEL. 0312345678</li> <li>代表者氏名:代表大郎(だいひょ)</li> </ul>                                                                                                    | <del>戻る</del><br>所等)] <b>受入機関テスト1</b> (社会福祉法<br>51-2-3 00ビル3 F<br>/ FAX.0312345577<br>うたろう)                                                                                                    | 介護<br>大人) URL : http://www.domain.com                                                                                  |                                       |
| <ul> <li>入機関(介護施設・事業所<br/>〒000-0000 東京都線馬区ああああ<br/>TEL. 0312345678<br/>代表者氏名: 代表 太郎(だいひょ)<br/>留当者メールアドレス: Null<br/>四当者メールアドレス: Null<br/>四当者メールアドレス: Null</li> </ul>                                                                                                    | <del>戻る</del><br>所等)] <b>受入機関テスト1</b> (社会福祉法<br>51-2-3 OOビル3 F<br>/ FAX.0312345677<br>うたろう)<br>たろう)                                                                                                    | 介護<br>氏人) URL: http://www.domain.com                                                                                   |                                       |
| そ入機関(介護施設・事業内<br>〒000-0000 東京都線馬区ああああ<br>TEL. 0312345678<br>代表者氏名: 代表 太郎 (だいひょ:<br>担当者氏名: 担当 太郎 (たんとう<br>担当者本にお雪 : 0312345678<br>担当者電話番号: 0312345678<br>担当者携帯番号: 0900000000                                                                                                    | 戻る<br>所等)] <b>受入機関テスト1</b> (社会福祉法<br>51-2-3 OOビル3 F<br>/ FAX.0312345677<br>うたろう)<br>たろう)                                                                                                    | 介護<br>氏人) URL : http://www.domain.com                                                                                  |                                       |
| <ul> <li>2入機関(介護施設・事業所<br/>〒000-0000 東京都線馬区あああ友<br/>TEL.0312345678</li> <li>17表者氏名: 代表太郎(だいひょ)</li> <li>2世者メールアドレス: Null</li> <li>2世者考示話番号: 0312345678</li> <li>2世者考示話番号: 0900000000</li> <li>総合アビール</li> <li>シな事業拠点</li> <li>外国人介護人材への取組み状況</li> <li>・外国人材募集計画の有無</li> <li>・外国人材募集計画(受入希望制度・</li> </ul>                                                                                                    | 戻る<br>所等)] 受入機関テスト1 (社会福祉法<br>51-2-3 OOビル3 F<br>/ FAX.0312345677<br>うたろう)<br>たろう)<br>URL: http://www.aaa.com/tmp.pdf 資料<br>有<br>コース・国・人数)                                                                                                    | 介護<br>た人) URL: http://www.domain.com<br>: » ファイルを見る                                                                    |                                       |
| <ol> <li>大機関(介護施設・事業内<br/>TO00-0000 東京都線馬区ああああ<br/>TEL. 0312345678</li> <li>て表者氏名: 代表大郎(だいひょ:<br/>日当者エールアドレス: Null<br/>日当者メールアドレス: Null<br/>日当者建話番号: 0312345678<br/>日当者携帯番号: 0900000000</li> <li>総合アビール</li> <li>主な事業拠点</li> <li>小国人介護人村への取組み状況</li> <li>外国人介護人村への取組み状況</li> <li>外国人付韓集計画(受入希望制度・<br/>(注な事業内容) 介護<br/>(行護の事業内容) 介護<br/>(経営する施設の激) 1から20施設</li> </ol>                                                                                                    | 戻る<br>新等)] 受入機関テスト1 (社会福祉法<br>51-2-3 OOビル3 F<br>/ FAX.0312345677<br>うたろう)<br>たろう)<br>CURL: http://www.aaa.com/tmp.pdf                                                                                                    | ☆<br>た<br>、<br>、<br>、<br>、<br>、<br>、<br>、<br>、<br>、<br>、<br>、<br>、<br>、                                                |                                       |
| 2入機関(介護施設・事業所<br>〒000-0000 東京郡城馬区あああな<br>TEL.0312345678<br>で表者氏名: 代表太郎(だいひょ)<br>留当者氏名: 担当太郎(たんとる)<br>担当者電話番号: 0312345678<br>但当者電話番号: 0312345678<br>但当者電話番号: 09000000000 ●秋宮人介護人材今取組み状況<br>●外国人介護人材への取組み状況<br>●外国人介護人材への取組み状況<br>●外国人介護人材への取組み状況<br>●外国人介護人材の取組み状況<br>●大国人材募集計画(受入希望制度・<br>(注な事業内容) 介護<br>(深堂する施設の数) 1から20施設<br>(望堂する施設の数) 1から20施設<br>(望堂する施設の数) 1から20施設<br>(受入実績)<br>○制度別(果計)<br>EPA:1~10人/技能実習:1<br>00人/その他:なし                                                                                                    | 展る<br>新等)] 受入機関テスト1 (社会福祉法<br>51-2-3 OOビル3 F<br>/ FAX.0312345677<br>うたろう)<br>たろう)<br>URL: http://www.aaa.com/tmp.pdf 資料<br>有<br>コース・国・人数)<br>&、介護療養型医療施設、デイサービス<br>1~100人 / 特定技能: 101~999人 / 介護福祉士: 1                                                                 | 介護<br>た人) URL: http://www.domain.com : » ファイルを見る 000人以上 / 留学生→特定技能: 1~10人 / インターンシップ: 11~                              |                                       |
| <ul> <li> そ入機関(介護施設・事業所<br/>〒000-0000 東京都境馬区あああ志<br/>TEL. 0312345678 </li> <li> 代表者氏名: 代表太郎(だいひょ:<br/>428者氏名: 代表太郎(だいひょ:<br/>428者氏名: 代表太郎(たんとう<br/>288者アビール </li> <li> 84者アビール </li> <li> 84者のの取組み状況 </li> <li> 94国人材募集計画の有無 </li> <li> 94国人材募集計画の有無 </li> <li> 94国人材募集計画の有無 </li> <li> 94国人材募集計画の有無 </li> <li> 94国人材募集計画の有無 </li> <li> 94国人材募集計画の有無 </li> <li> 94国人材募集計画の有無 </li> <li> 104度別(累計) </li> <li> 64、104/技能実習:1 </li> <li> 004度別(累計) </li> <li> 64、104/技能実習:1 </li> <li> 004,7その他:なし </li> <li> 1050,(累計) </li> <li> 1050,(累計) </li> <li> 1050,(累計) </li> <li> 1050,(累計) </li> </ul> | 戻る         所等)] 受入機関テスト1 (社会福祉法<br>51-2-3 OOE)L3 F<br>/ FAX.0312345677         5た35)       た35)         た35)       た35)         た35)       東料<br>有<br>コース・国・人数)         条、介護療養型医療施設、デイサービス       東料<br>1~100人 / 特定技能: 101~999人 / 介護福祉士: 1         パングラデシュ、ペトナム、ミャンマー、 | <u>     介護</u><br>た人) URL:http://www.domain.com<br>: <b>» ファイルを見る</b><br>000人以上 / 留学生→特定技能:1~10人 / インターンシップ:11~<br>ラオス |                                       |

| 介護、ビルクリーニング、素形材産業、産業機械製造業、電気・電子情報関連産業、建設、造船・船<br>                                                                                                    | 伯用工業、自動車整備、航空、宿<br>漁業、飲食料品製造業、外食業 |  |  |  |
|----------------------------------------------------------------------------------------------------|-----------------------------------|--|--|--|
| [監理団体(技能実習)] <b>監理団体テスト</b> (協同組合)                                                                                                    | URL : http://www.domain.com       |  |  |  |
| 〒000-0000 東京都板橋区うううううう1-2-3 B棟<br>TEL.0333334444 / FAX.0301010202<br>代表者氏名: 代表 三郎 (だいひょう さぶろう)<br>担当者氏名: 担当 三郎 (たんとう さぶろう)<br>担当者メールアドレス:<br>担当者電話番号: 0333334444<br>担当者標語番号: 090000000                                                                                                    |                                   |  |  |  |
| 単総合アビール     © ファイルを見る       軍実績アピール     > ファイルを見る       サナービスアピール     > ファイルを見る       ■介護人材対応アピール     > ファイルを見る       ●宿泊人材対応アピール     > ファイルを見る                                                                                                    |                                   |  |  |  |
| 【対応実績】<br>○制度別(果計)<br>EPA:1~10人/技能実習:11~100人/特定技能:なし/介護福祉士:1~10人/留学生→特定技能:11~100人/インターンシップ:なし/その<br>他:なし<br>○特定技能対応興種別(果計)<br>介護:1~10人/ビルクリーニング:なし/悪形材産業:11~100人/産業機械製造業:なし/電気・電子情報関連産業:101~999人/建設:なし/造<br>船・船用工業:1000人以上/目動車整備:なし/航空:1~10人/宿泊:なし/農業:11~100人/漁業:なし/飲食料品製造業:101~999人/外食業:な<br>し |                                   |  |  |  |
| 【受入支援可能な地域(日本)】<br>埼玉県、千葉県、東京都、神奈川県                                                                                                    |                                   |  |  |  |
| 【対応実績(国別)(累計)】<br>インド、インドネシア、ウズベキスタン、カンボジア、スリランカ、タイ、中国、ネパール、バングラデシュ、フィリ<br>モンゴル、ラオス、その他                                                                                                    | ビン、ベトナム、ベルー、ミャンマー、                |  |  |  |
| 登録曰:19/08/14 00:00                                                                                                    | ) / 最終更新日:20/07/19 21:48          |  |  |  |